## How to register your gaming console/streaming device/smart device

You need to register your device to obtain a password to connect this device to RESNET\_WIFI. Make sure you have the device's MAC address before you go through this process.

Go to <a href="https://managemydevices.surrey.ac.uk">https://managemydevices.surrey.ac.uk</a>

| University of Surrey |       |  |  |
|----------------------|-------|--|--|
|                      | Wi-Fi |  |  |
| Jsername             |       |  |  |
| assword              |       |  |  |

Log in using your university email address and password.

| Devices<br>Create Device<br>Manage Devices | Register Student Device<br>Hame / Device / Orada Device |
|--------------------------------------------|---------------------------------------------------------|
| Logout                                     | For assistance to find the MAC address click below      |
|                                            | Devices FAQ                                             |
|                                            | ✓ No previous successful login details found            |
|                                            | No failed attempts since last successful login          |
|                                            | Register Device                                         |
|                                            | Device Name:                                            |
|                                            | Name of the device.                                     |
|                                            | * MAC Address:                                          |
|                                            | MAC address of Device ex: 00:11:22:c3:4b:55             |
|                                            | Advanced Settings                                       |
|                                            | #1º Create Device                                       |

Choose a name for the device you are wanting to register e.g. My Amazon Echo

Enter the MAC address.

Click 'create device'.

A password will be generated.

| Devices<br>Create Device<br>Manage Devices<br>Logout | Finished Creating Device<br>Home / Device / Grade Device |  |  |
|------------------------------------------------------|----------------------------------------------------------|--|--|
|                                                      | For assistance to find the MAC address click below       |  |  |
|                                                      | Devices FAQ                                              |  |  |
|                                                      | The device was successfully created.                     |  |  |
|                                                      | Create New Student Device Receipt                        |  |  |
|                                                      | Device Name:<br>Your Device                              |  |  |
|                                                      | MAC Address:<br>AA-BB-CC-DD-EE-FF                        |  |  |
|                                                      | Current Password:                                        |  |  |
|                                                      | ujkliweb<br>The unique WI-FI password for this device.   |  |  |
|                                                      | Open print window using template 👻                       |  |  |
|                                                      | Create another device                                    |  |  |

Make a note of this password. This is the password you will need to connect your device to RESNET\_WIFI. It can only be used for this device. If you would like to use other devices, you will need to go through step one again for each new device.

Return to the device that you would like to connect to RESNET\_WIFI. Follow the manufacturer's instructions for setting up wireless/wi-fi connection and connect to RESNET\_WIFI using the password. If you would like detailed instructions for this step, most devices have detailed instructions on <u>MySurrey</u>.

## Your device is now connected to RESNET\_WIFI.

If you would like to, return to your phone/laptop, on the device registration webpage, there is an option to 'manage devices'.

| Create Device<br>Manage Devices | Home / Devices / Manage Devices                    |              |                    |  |  |  |
|---------------------------------|----------------------------------------------------|--------------|--------------------|--|--|--|
| Logout                          | For assistance to find the MAC address click below |              |                    |  |  |  |
|                                 |                                                    | Devices FAQ  | )                  |  |  |  |
|                                 | Use this page to manage your device                | 6.           |                    |  |  |  |
|                                 | Quick Help                                         | elp 🤯 Create |                    |  |  |  |
|                                 | Filter:                                            |              |                    |  |  |  |
|                                 | A MAC Address                                      | Device Name  | Created            |  |  |  |
|                                 | AA-BB-CC-DD-EE-FF Y                                | our Device   | 2020-09-17 11:49   |  |  |  |
|                                 | 😵 Remove 📑 Edit 🍓 Print                            | t i          |                    |  |  |  |
|                                 | C Patrick                                          | 2            | Showing 1 - 1 of 1 |  |  |  |
|                                 | - Contraction                                      | 1            |                    |  |  |  |

Here you can see which devices you have registered, their passwords and you can add other people if you would like to share your casting capabilities with a friend/s.

The purpose of this option is to allow your friends to be able to cast content to your device/s e.g. allow a friend to cast a YouTube video directly to your Chromecast.

To add other people to your device, click on the device name and then click 'edit'. In the 'Shared with' box, enter their university username e.g. ab12345. You can add up to 20 people.

| Manage Devices                |                      |                                                                        |                                                    |                            |                                     |  |
|-------------------------------|----------------------|------------------------------------------------------------------------|----------------------------------------------------|----------------------------|-------------------------------------|--|
| Logout                        | For assistance       | to find the                                                            | MAC address                                        | s click below              |                                     |  |
|                               |                      |                                                                        | Device                                             | IS FAQ                     |                                     |  |
|                               | Use this page to man | nage your devices.                                                     |                                                    |                            |                                     |  |
|                               | 1 Quick Help         |                                                                        |                                                    | 🛃 Create                   |                                     |  |
|                               | Filter               |                                                                        |                                                    |                            |                                     |  |
|                               | A MAC A              | idress                                                                 | Device                                             | Name                       | Created                             |  |
|                               | AA-BB-CC-DD-         | EE-FF Yo                                                               | ur Device                                          |                            | 2020-09-17 11:49                    |  |
|                               | 🔞 Remove 🎐           | Edit 🍓 Print                                                           |                                                    |                            |                                     |  |
|                               | To update the prope  | erties of this device,                                                 | use the form below:                                |                            |                                     |  |
|                               |                      |                                                                        | Edit Stude                                         | nt Device                  |                                     |  |
|                               | * MAC Address:       | AA-BB-CC-DD-                                                           | EE-FF                                              |                            |                                     |  |
|                               |                      | MAC address of the                                                     | device.                                            |                            |                                     |  |
|                               | Device Name:         | Your Device                                                            |                                                    |                            |                                     |  |
|                               |                      | Name of the device.                                                    |                                                    |                            |                                     |  |
|                               | Wi-Fi Password:      | <ul> <li>No changes to 1</li> <li>Generate a new</li> </ul>            | the device Wi-Fi passwork<br>device Wi-Fi passwork | iord<br>d                  |                                     |  |
|                               |                      | If a new Wi-Fi passw                                                   | ord is generated, it must                          | t be updated on the devic  | e.                                  |  |
|                               | Current              | ujkliweb                                                               |                                                    |                            |                                     |  |
| Passor<br>Alifsin<br>Shared W | Password:            | The unique Wi-Fi pa                                                    | asword for this device.                            |                            |                                     |  |
|                               | AirGroup:            | Enable AirGroup<br>AirGroup uses device<br>network users.              | e ownership and location                           | n information to limit the | printers and Apple TVs available to |  |
|                               |                      | ab12345                                                                |                                                    |                            |                                     |  |
|                               | Shared With:         | Shared With: Enter the usernames that will be able to use this device. |                                                    |                            |                                     |  |
|                               |                      | use a comma-separa                                                     | Trea rist, e.g. USER1,USER2                        | te Device                  | 12-                                 |  |
|                               | * required field     |                                                                        |                                                    |                            |                                     |  |
|                               | -                    |                                                                        |                                                    |                            | Shawing 1 - 1 of                    |  |
|                               |                      |                                                                        |                                                    |                            | showing 1 = 1 of                    |  |

Click 'update device'.

You can also add friends by clicking on the 'advanced settings' button on the create/register your device page. (first page you come to after you've logged in).